# Kuali Research 6.0

PART I: CREATING A PROPOSAL IN KUALI RESEARCH

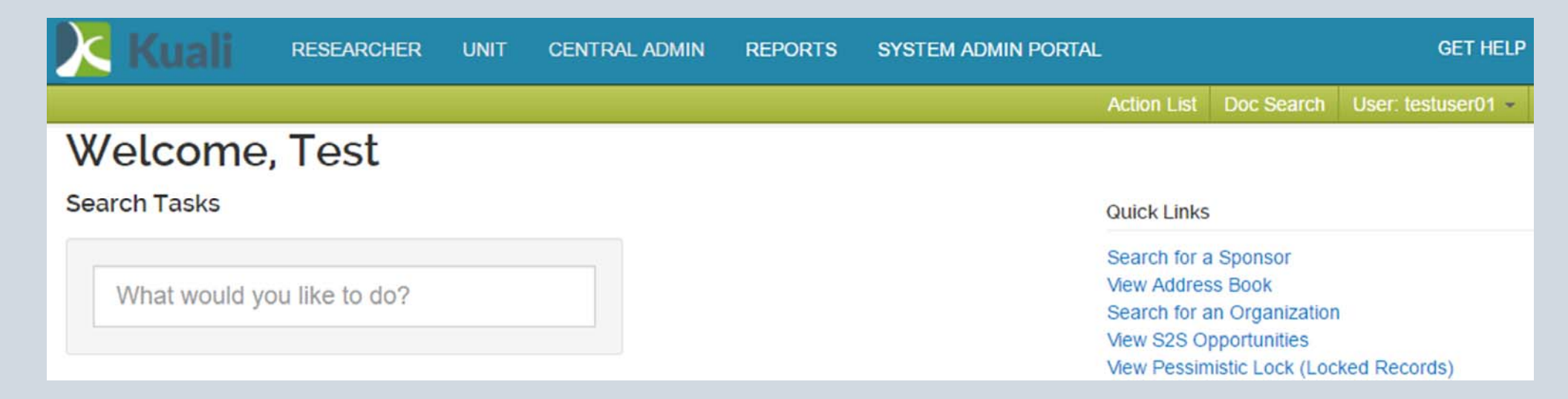

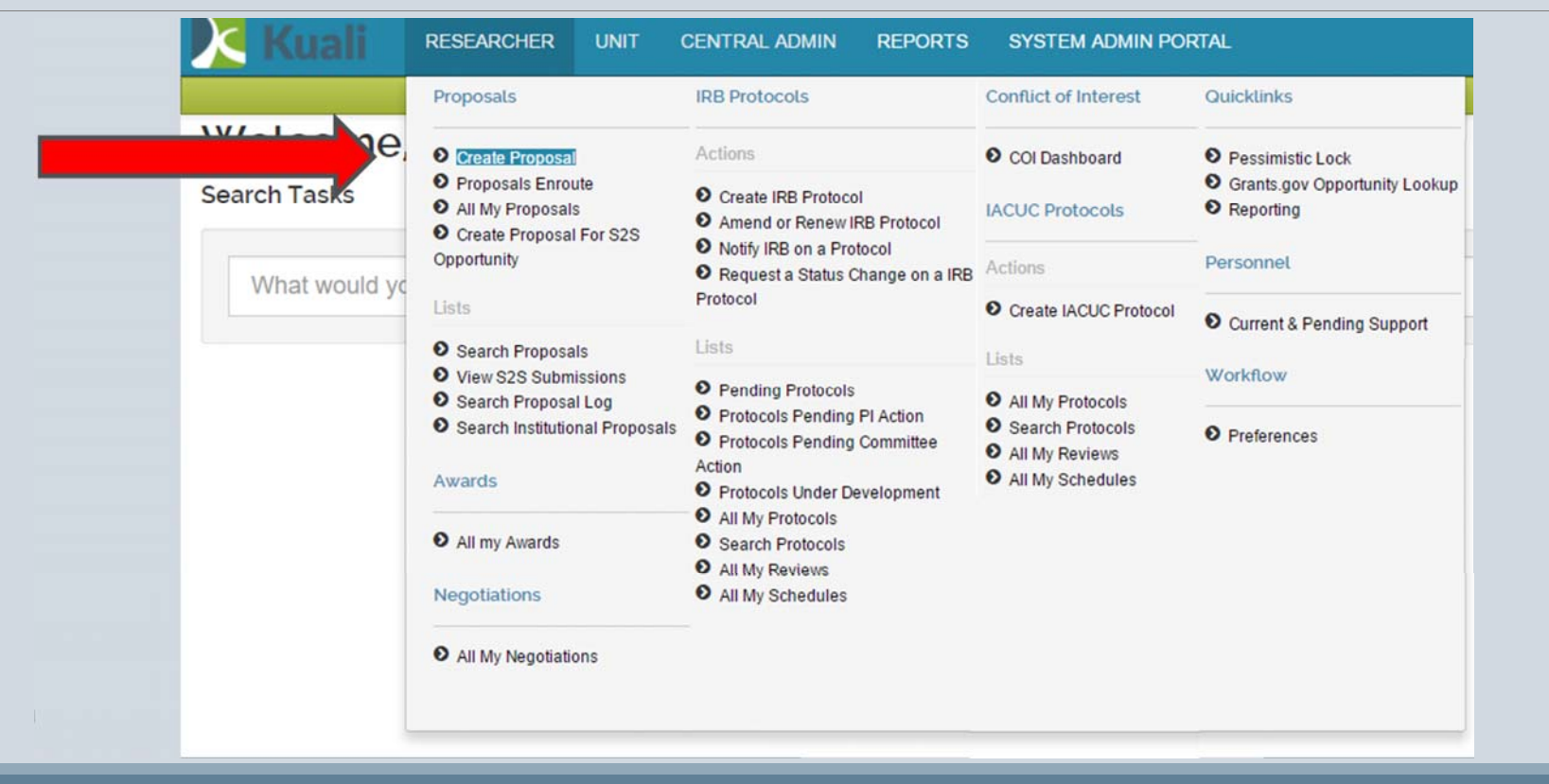

| Create Prop                | osal                      |            |    |            |   |
|----------------------------|---------------------------|------------|----|------------|---|
| * indicates required helds | Proposal Type: *          | select     |    |            | • |
| Sten 1: Enter              | Lead Unit: *              | select     |    |            | • |
| Basic                      | Activity Type: *          | select     |    |            | • |
| Information                | Project Dates: *          | mm/dd/yyyy | to | mm/dd/yyyy |   |
|                            | Project Title: *          |            |    |            |   |
|                            |                           |            |    |            |   |
|                            | Sponsor: *                |            |    |            | ٩ |
|                            | Sponsor deadline: *       | mm/dd/yyyy |    | hh:mm      |   |
|                            | Principal Investigator: * |            |    |            | Q |
|                            |                           |            |    |            |   |

|                                              |                         | Acti                                        | ion List | Doc Search          | User: testus | er01 - |  |  |
|----------------------------------------------|-------------------------|---------------------------------------------|----------|---------------------|--------------|--------|--|--|
| Create Proposal<br>indicates required fields |                         |                                             |          |                     |              |        |  |  |
| Proposal Type: *                             | New T                   |                                             |          |                     |              |        |  |  |
| Lead Unit: *                                 | 50000070 - Office of th | 50000070 - Office of the Assoc VP for Res - |          |                     |              |        |  |  |
| Activity Type: *                             | Research                |                                             |          |                     |              |        |  |  |
| Project Dates: *                             | 05/01/2018              | to                                          | 04/30/2  | 019                 |              |        |  |  |
| Project Title: *                             | Testing Kuali Research  |                                             |          |                     |              | 1      |  |  |
| Sponsor: *                                   | 100067                  |                                             | NIH-N    | lational Institutes | of Health Q  |        |  |  |
| Sponsor deadline: *                          | 05/31/2017              |                                             | hh:mm    |                     |              |        |  |  |
| Principal Investigator: *                    |                         |                                             |          |                     | Q            |        |  |  |

| oposal                  | KcPersor       | n Lookup          |
|-------------------------|----------------|-------------------|
| Proposal Type: *        | KcPerson Id:   | <b>a</b>          |
| Lead Unit: *            | Last Name:     |                   |
| Activity Type: *        | First Name:    |                   |
| Project Dates: *        | User Name:     |                   |
| Project Title: *        | Email Address: | user@domain.com   |
|                         | Office Phone:  |                   |
| Sponsor: * 1            | Active:        | ● Yes ○ No ○ Both |
| Sponsor deadline: *     | Home Unit:     | <b>E</b> Q        |
| incipal Investigator: * | Campus Code:   | Q                 |

| Show 10   | ▼ en            | tries                         |                           |                    |                                      |                    |                    |                              | CSV X  | ml    |
|-----------|-----------------|-------------------------------|---------------------------|--------------------|--------------------------------------|--------------------|--------------------|------------------------------|--------|-------|
| Actions   | KcPerson<br>Id  | ⊊Full Name                    | User<br>Name <sup>☉</sup> | Email Address      | Directory<br>Department <sup>©</sup> | Directory<br>Title | Office<br>Location | Office<br>Phone <sup>♀</sup> | School | Activ |
| select    | 22974           | Catherine<br>Elizabeth Horton | ceh120                    | CEH120@txstate.edu |                                      |                    |                    | 512-716-<br>2900             |        | true  |
| select    | 23661           | Walter Ellis<br>Horton        | weh21                     | WEH21@txstate.edu  |                                      |                    |                    | 512-245-<br>2314             |        | true  |
| Showing 1 | 1 to 2 of 2 ent | ries                          |                           |                    |                                      |                    | Firs               | t Previous                   | 1 Nex  | t La  |

| * indicates required fields | osal            |                 |                         |   |  |
|-----------------------------|-----------------|-----------------|-------------------------|---|--|
| Proposal Type: *            | New             |                 |                         | • |  |
| Lead Unit: *                | 50000070 -      | Office of the A | ssoc VP for Res         | • |  |
| Activity Type: *            | Research        |                 |                         | ¥ |  |
| Project Dates: *            | 05/01/2018      | to              | 04/30/2019              |   |  |
| Project Title: *            | Testing Kuali I | Research        |                         |   |  |
| Sponsor: *                  | 100067          | NIH-Nation      | al Institutes of Health | ٩ |  |
| Sponsor deadline: *         | 05/31/2017      |                 | hh:mm                   |   |  |
| Principal Investigator: *   | 23661           |                 |                         | Q |  |
|                             | Walter Ellis Ho | rton            |                         |   |  |

| oposal Development<br>Proposal: #17004<br>I: Walter Ellis Horton | 143                        |                   |                |              | Document<br>Doc Nbr:<br>S2S Conn<br>Initiator:<br>Status: In<br>more | t Info<br>31944<br>nected:   <br>testuser0<br>Progres |
|------------------------------------------------------------------|----------------------------|-------------------|----------------|--------------|----------------------------------------------------------------------|-------------------------------------------------------|
| 🛩 Data Validation (off) 👼 Print                                  | Copy Medusa                | I≡ Hierarchy      | Budget         | Versions     |                                                                      | ⑦ Help                                                |
| 4                                                                | Proposal D                 | etails            |                |              |                                                                      |                                                       |
| 🖹 Basics 🗸 🗸                                                     | * indicates required field | ls -              |                |              |                                                                      |                                                       |
| Proposal Details                                                 | Proposal Type: *           | New               |                |              |                                                                      |                                                       |
| S2S Opportunity Search                                           | Lead Unit:                 | 50000070 - Office | e of the Assoc | VP for Re    | 5                                                                    |                                                       |
| Delivery Info                                                    | Activity Type: *           | Research          |                |              |                                                                      |                                                       |
| Sponsor & Program Information                                    | Project Dates: *           | 05/01/2018        | to             | 04/30/201    | 9                                                                    |                                                       |
| Organization and Location                                        |                            |                   |                |              |                                                                      |                                                       |
| 1 Key Personnel >                                                | Project Title: *           | Testing Kuali Re  | search         |              |                                                                      |                                                       |
| ✓ Compliance                                                     |                            |                   |                |              |                                                                      |                                                       |
| Attachments                                                      | Sponsor: *                 | 100067            | NIH            | National Ins | stitutes of Hea                                                      | aith C                                                |
| Questionnaire                                                    | Prime Sponsor Code:        |                   |                |              |                                                                      | 0                                                     |
| Budget                                                           |                            |                   |                |              |                                                                      |                                                       |
| Access                                                           | Keywords:                  | Nothing select    | ed             |              |                                                                      |                                                       |
| Supplemental Information                                         |                            |                   |                |              |                                                                      |                                                       |
| Summary/Submit                                                   |                            |                   |                |              |                                                                      |                                                       |

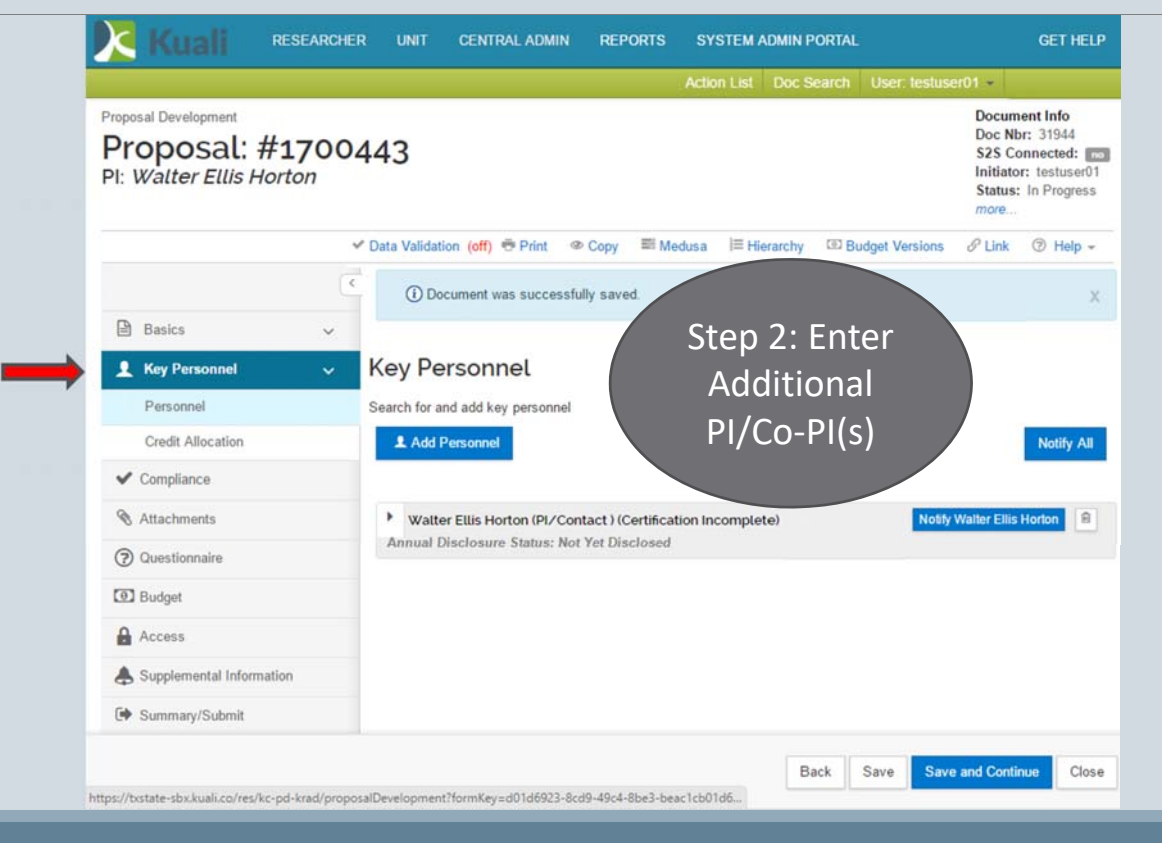

| RESEARCHE     | R UNIT CENTRAL ADMIN                                       | REPORTS SY        | STEM ADMIN PORTAL                                  |        | <b>1</b> 0 |
|---------------|------------------------------------------------------------|-------------------|----------------------------------------------------|--------|------------|
|               |                                                            | Add Person        | nel                                                | ×      | Search     |
| # <b>1700</b> | 443                                                        | Search for        | <ul> <li>Employee</li> <li>Non Employee</li> </ul> |        |            |
| 10/10/1       |                                                            | Last Name         |                                                    |        |            |
|               |                                                            | First Name        |                                                    |        | sions 🔗    |
| <             | (i) Document was success                                   | fully s User Name |                                                    |        |            |
| ~             |                                                            | Email Address     | user@domain.com                                    |        |            |
| ~             | Key Personnel                                              | Office Phone      |                                                    |        |            |
|               | Search for and add key personnel                           | Home Unit         |                                                    | ٩      |            |
|               | X Add Personnel                                            | Campus Code       |                                                    | ٩      |            |
|               | Watter Ellis Horton (PI/Co<br>Annual Disclosure Status: No | ontact<br>ot Yet  | Continue                                           | Cancel | Notify Wa  |

| 🖹 Basics 🗸               | or cult / litecultori                     |                  | C Refresh View |                         |
|--------------------------|-------------------------------------------|------------------|----------------|-------------------------|
| 👤 Key Personnel 🗸 🗸      |                                           | F&A Distribution |                |                         |
| Personnel                | Walter Ellis Horton                       | 50               |                |                         |
| Credit Allocation        | 50000061 - Office of the Provost and VPAA | 50               | Char           |                         |
| ✓ Compliance             | Unit Total:                               | 50               | Step<br>How    | 2.1 Credit Allocation:  |
| S Attachments            | Michael T Blanda                          | 50               | F&A            | A distribution be split |
| Questionnaire            | 50000070 - Office of the Assoc VP for Res | 50               | betw           | /een PI and Co-PI(s)?*  |
| Budget                   | Unit Total:                               | 50               |                |                         |
| Access                   | Investigator Total:                       | 100              |                |                         |
| Supplemental Information |                                           |                  |                |                         |
| Summary/Submit           |                                           |                  |                |                         |
| Super User Actions       |                                           |                  |                |                         |

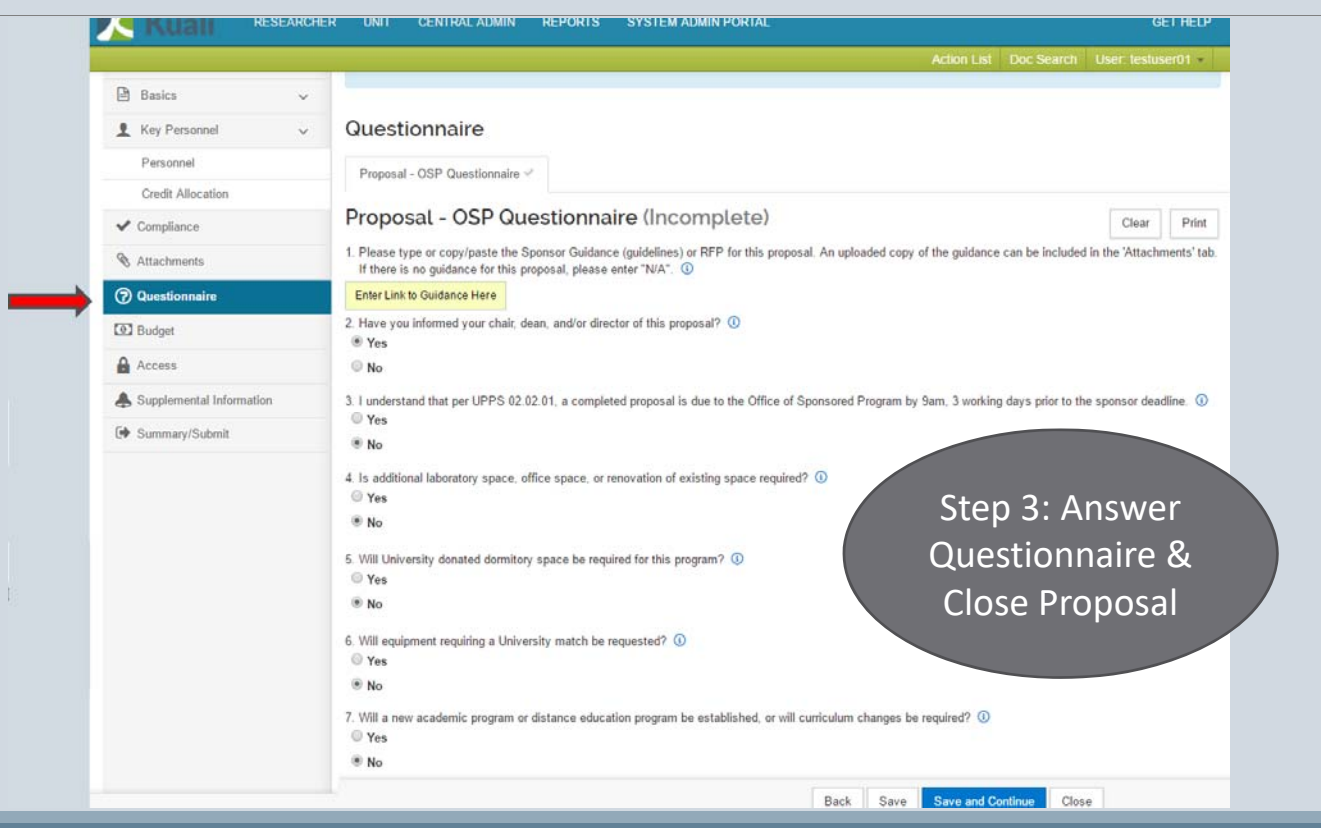

|       | Kuali                 | RESEARCHER              | UNIT       | CENTRAL ADMIN             | REPORTS          | SYSTEM         | ADMIN PORTAL      |                        | GET HELP             |
|-------|-----------------------|-------------------------|------------|---------------------------|------------------|----------------|-------------------|------------------------|----------------------|
|       |                       |                         |            |                           |                  | Action List    | Doc Search        | User: testuser01 +     |                      |
| •     |                       |                         |            |                           |                  |                |                   |                        |                      |
| ۲     | No                    |                         |            |                           |                  |                |                   |                        |                      |
| 1     |                       |                         |            |                           |                  |                |                   |                        |                      |
| 0     | Unknown               |                         |            |                           |                  |                |                   |                        |                      |
| с÷.   |                       |                         |            |                           |                  |                |                   |                        |                      |
| 14.   | Will your research in | volve data (obtaining   | data, acce | ssing public/private or r | equiring a data  | use agreemer   | nt)? 🛈            |                        |                      |
| 0     | Yes                   |                         |            |                           |                  |                |                   |                        |                      |
| ः<br> |                       |                         |            |                           |                  |                |                   |                        |                      |
|       | NO                    |                         |            |                           |                  |                |                   |                        |                      |
| 0     | Unknown               |                         |            |                           |                  |                |                   |                        |                      |
|       | OIRIOUI               |                         |            |                           |                  |                |                   |                        |                      |
| 5     | Will your recearch in | olve event controls?    | 0          |                           |                  |                |                   |                        |                      |
| 0     | Yes                   | Torve export controls   | U.         |                           |                  |                |                   |                        |                      |
| -     |                       |                         |            |                           |                  |                |                   |                        |                      |
| ۲     | No                    |                         |            |                           |                  |                |                   |                        |                      |
|       |                       |                         |            |                           |                  |                |                   |                        |                      |
| 0     | Unknown               |                         |            |                           |                  |                |                   |                        |                      |
| 1     |                       |                         |            |                           |                  |                |                   |                        |                      |
| 16    | Will you be conductin | ig any of the following | activities | Scientific Diving, Inter  | mational Collabo | ration, Develo | opment of Intelle | ctual Property, Non-US | Location Activities? |
| ĩ     | Tes                   |                         |            |                           |                  |                |                   |                        |                      |
| ۲     | No                    |                         |            |                           |                  |                |                   |                        |                      |
|       | A150                  |                         |            |                           |                  |                |                   |                        |                      |
| 0     | Unknown               |                         |            |                           |                  |                |                   |                        |                      |
| -     |                       |                         |            |                           |                  |                |                   |                        |                      |
|       |                       |                         |            |                           |                  |                |                   |                        |                      |
|       |                       |                         |            |                           |                  | <              |                   |                        |                      |
|       |                       | Back                    | Save       | Save and Continue         | Close            |                |                   |                        |                      |

| Kuali RESEARCHE          | R UNIT CENTRAL ADMIN REPORTS SYSTEM ADMIN PORTAL                                                                                                    | GET HELP                                                    |
|--------------------------|----------------------------------------------------------------------------------------------------|-------------------------------------------------------------|
|                          | Please Select ×                                                                                                    | Action List Doc Search User: testuser01 +                   |
| 🖹 Basics 🗸 🗸             | Would you like to save this document before you close it?                                                                                                    |                                                             |
| 1 Key Personnel 🗸        | Questionnaire                                                                                                    |                                                             |
| Personnel                | Proposal - OSP Questionnaire *                                                                                                    |                                                             |
| Credit Allocation        |                                                                                                    |                                                             |
| ✓ Compliance             | Proposal - OSP Questionnaire (Incomplete)                                                                                                    | Clear Print                                                 |
| Not Attachments          | 1. Please type or copy/paste the Sponsor Guidance (guidelines) or RFP for the proposal. An uploaded copy of the guidance can be included in the 'Attachments' tab. I | there is no guidance for this proposal, please enter "N/A". |
| ② Questionnaire          | Enter Link to Guidance Her                                                                                                    |                                                             |
| Budget                   | 2. Have you informed your chair, dean, and/or director of this proposed 0     (0)     (0)     Yes                                                                    |                                                             |
| Access                   | © No                                                                                                    |                                                             |
| Supplemental Information | 3. I understand that per UPPS 02.02.01, a completed proposal is due to the Office of Sponsored Program by 9am, 3 working days prior to the sponsor deadline.         |                                                             |
| Summary/Submit           | No                                                                                                    |                                                             |
|                          | Back Save Save and Continue Close                                                                                                    |                                                             |

|                          | Submit                   |                                                |                                 |          |                                    |
|--------------------------|--------------------------|------------------------------------------------|---------------------------------|----------|------------------------------------|
| 🖹 Basics 🗸 🗸             | Document was successfi   | ully saved                                     |                                 |          |                                    |
| L Key Personnel          |                          |                                                | ^                               |          |                                    |
| ✓ Compliance             |                          | Savad                                          | Pouting Approval                |          |                                    |
| Attachments              |                          | burea                                          |                                 |          |                                    |
| Questionnaire            |                          |                                                |                                 |          |                                    |
| Budget                   | Proposal Summary Perso   | onnel Credit Allocation Compliance Attachments | Questionnaire Supplemental Info | Keywords | Summary/Submit Tab to              |
| Access                   | Proposal Summar          | У                                              |                                 |          | roviow your initial proposal       |
| Supplemental Information | Title                    | Testing Kuali Research                         |                                 |          |                                    |
| Cumman/Cubmit            | Principal Investigator   | Walter Ellis Horton                            |                                 |          | information                        |
| Summary/Submit           | Lead Unit                | 50000070 - Office of the Assoc VP for Res      |                                 |          |                                    |
| Super User Actions       | Activity Type            | Research                                       |                                 |          |                                    |
|                          | Proposal Number          | 1700420                                        |                                 |          | <u>Do Not Click on "Submit For</u> |
|                          | Project Start Date       | 01/01/2018                                     |                                 |          | Review" (PreAward/ORSP             |
|                          | Project End Date         | 12/31/2019                                     |                                 |          |                                    |
|                          | Include Subaward(s)?     | No                                             |                                 |          | Action Only for Routing            |
|                          | Sponsor Name             | NIH-National Institutes of Health              |                                 |          | Purnoses                           |
|                          | Sponsor Deadline Date    | 05/05/2017                                     |                                 |          |                                    |
|                          | Sponsor Deadline Type    | Receipt                                        |                                 |          |                                    |
|                          | Submit for Kevlew Ad Hoo | Recipients View Route Log Cancel proposal      | Delete Proposal More Actions -  | Close    |                                    |

#### Kuali Research: Other Tabs...Parts II & III

#### Part II: Additional Sponsor Information

- Delivery
- Opportunity ID
- Opportunity Title
- Guidance Documents

#### Part III: Adding Final Pieces to a Proposal

- Compliance
- Attachments

#### **ORSP Functional Buttons (ORSP Use Only):**

- Budget
- Access
- Supplemental Information
- Summary/Submit
- Super User Actions